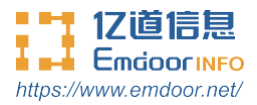

# Rugged Tablet EM-Q16 User Manual

Thanks for your to choose the new Tablet.

This guide serves to enable users to get to know and familiar with our product as soon as possible. Here we have made a brief introduction to the key layout and definitions in figures and words. And a brief explain for the basic operating functions.

# Content

| 1. Fileversion information     | 2   |
|--------------------------------|-----|
| 2. Deviceperformance structure | 3-6 |
| 3. Deviceinitializedsetting    | 7   |
| 4. Desktoplayout               |     |
| 5. Systemsettings              |     |
| 6. Use warning                 | 21  |

| File N           | lame          | EM-Q16 User Manual |         |         |          |           |        |                                       |
|------------------|---------------|--------------------|---------|---------|----------|-----------|--------|---------------------------------------|
| File No          |               | 0001               |         | Edition |          |           | V1.0   |                                       |
| Issue            | Date          | 2019-10-1          |         | 18      | Р        | vage      |        |                                       |
|                  |               |                    |         | Chan    | ge Log   |           |        |                                       |
| Serial<br>Number | Chang<br>Numb | ge<br>er           | Version | Chan    | ige Date | Change Co | ontent | Maintenance<br>Department             |
| 1                | YDXX-         | 02                 | V1.0    | 2019    | 9-10-18  | Starting  |        | Customer<br>Service FAE<br>Department |
|                  |               |                    |         |         |          |           |        |                                       |
|                  |               |                    |         |         |          |           |        |                                       |
|                  |               |                    |         |         |          |           |        |                                       |
|                  |               |                    |         |         |          |           |        |                                       |

Please connect us if you have anyquestion!

# 03

# Device PerformanceStructure

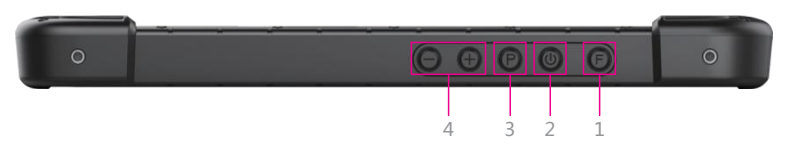

1.F key — barcode scan ;

**2.Power key** — Press it to turn your tablet PC on or off. Pressing with 5seconds to turn on.Pressing with 10 seconds to turn off. Pressing with short time, for sleep mode orawaken ;

3.P key — win key ;

4. Vol+/Vol- — raise/lowervolume ;

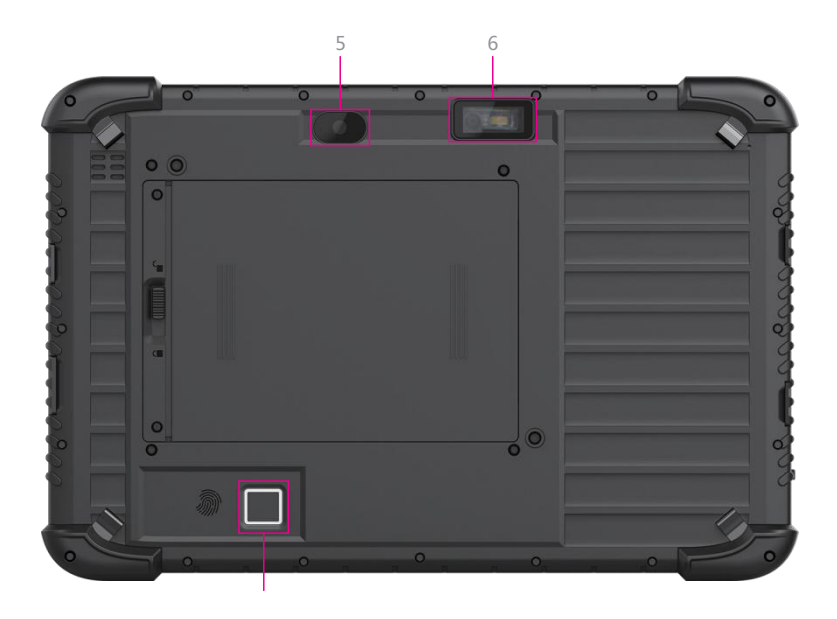

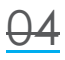

5. Rear camera — 13 million rear camera with flash, take pictures andvideos ;

6.1D /2D module —— support one-dimensional /two-dimensional ;

7. Finger print — used for log in Windows or fileencryption ;

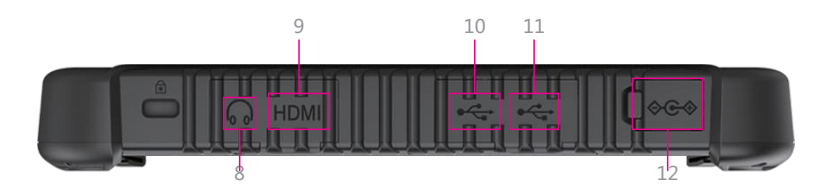

8. Earphone interface — 3.5mm standard Earphone Audio output Interface ;
 9.HDMI interface — High-Definition Multimedia Interface , HD media interface ;

10. Type C — Data transferring , charge for the device ;

**11. USB 3.0** — USB data transmission interface, connect USB storage devicesand plug and play USB devices ;

12. DC jack — DC interface charge fortablet ;

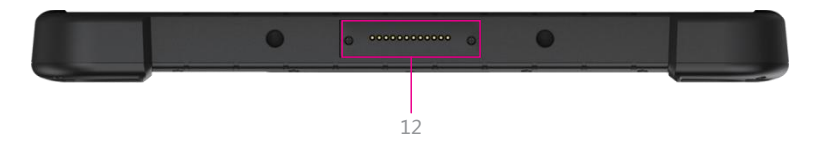

**13. Pogo pin** —— connect docking , expand USB interface and network port/ charging interface ;

## **Device Performance Structure**

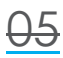

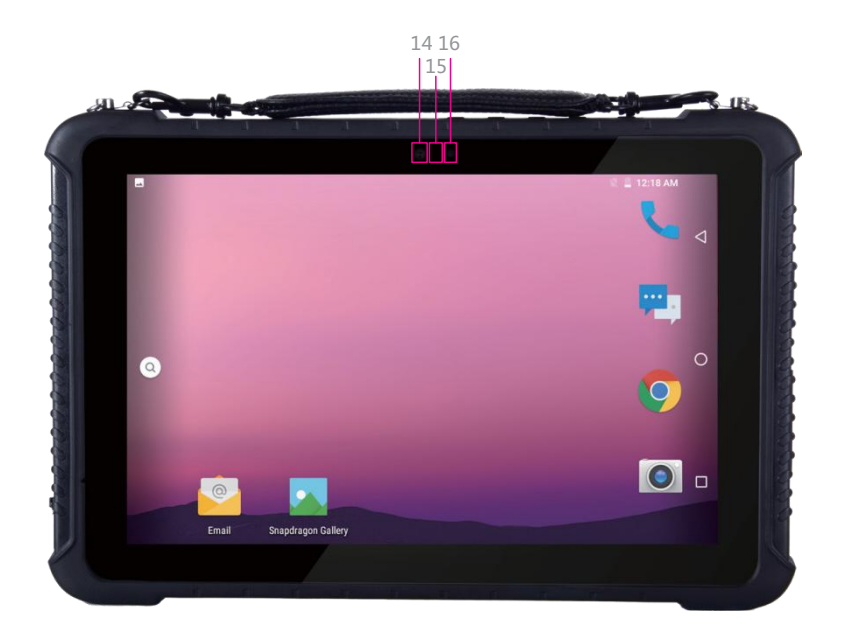

14. Front camera — 5MP, take photos and recordvideo ;

**15. Indicator light** —— used to show the battery, the system working statusand network status ;

16. Light sense — adjust automaticallyluminance ;

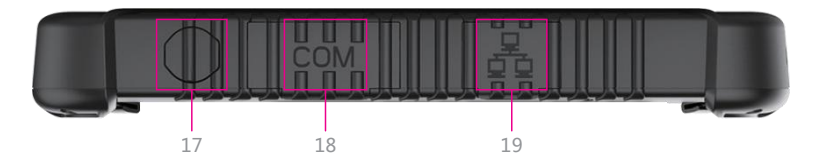

17. Avigation interface — connect electrical wiringinterface(need custom-made, standard configuration machine without the interface) ;
18.RS232 interface — RS232 interface, use can link other equipment or send receive data in this interface ;

19. Ethernet port — RJ45 port, user can link internet to using inthis ;

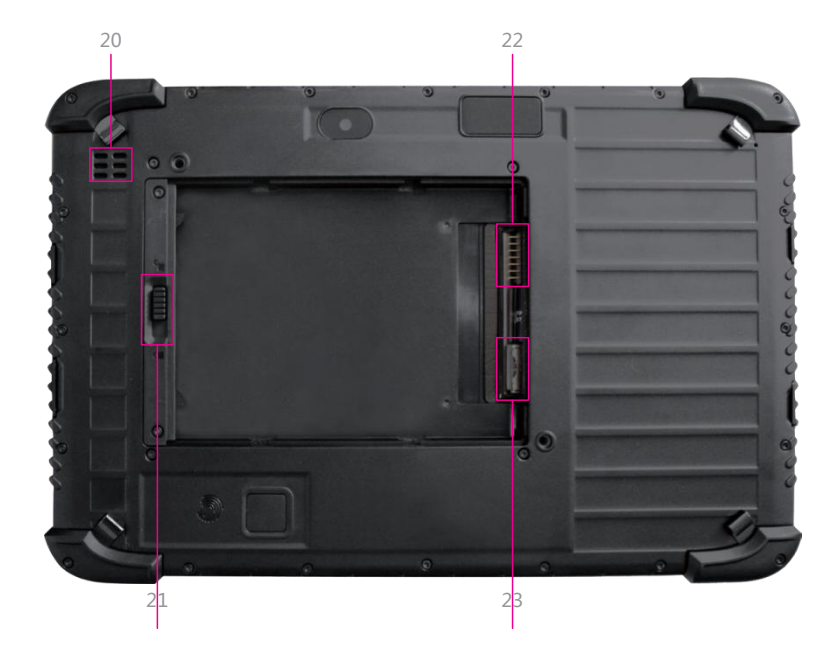

- 20. Speaker —— built-in speakers for video, music, 8Ω/0.8W speakers x1;
- **21. Battery lock** —— lock back cover protectionbattery ; **Battery pin** —— touch with the battery.
- 22. TF card support TF card expand, Maximum for128G ;

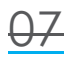

# Device InitializedSetting

Initial Desktop: Slide the arrow up and go to the desktop, as below picture.

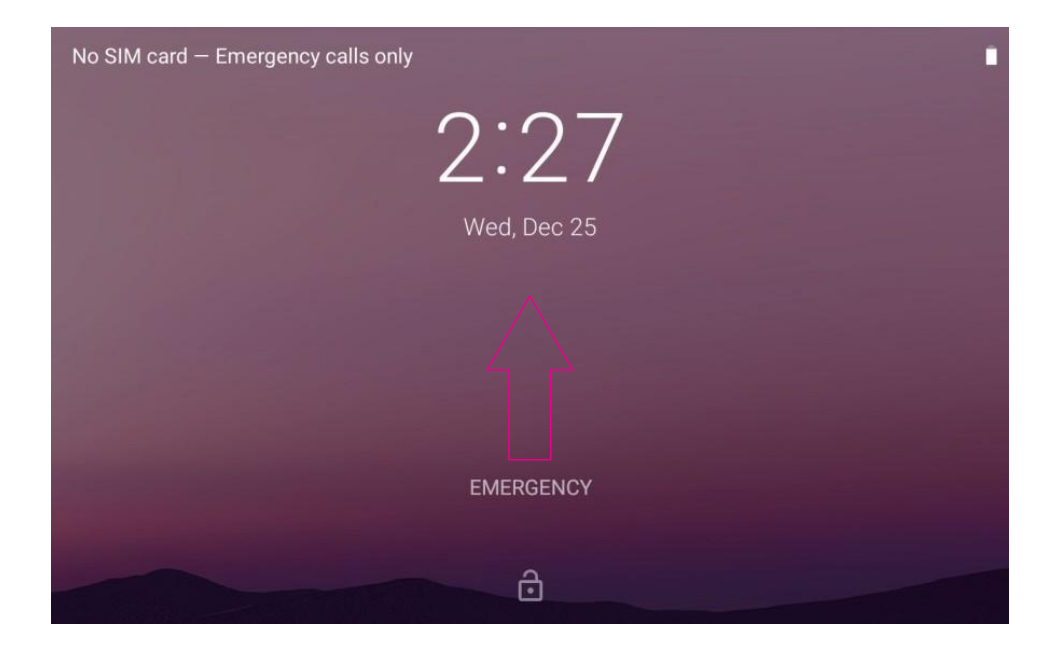

# **Desktop Layout**

**Desktop Menu Introduction:** This interface can start the application in a quick way, enter the menu operation, users can add shortcuts to the desktop according to their own needs, as below picture.

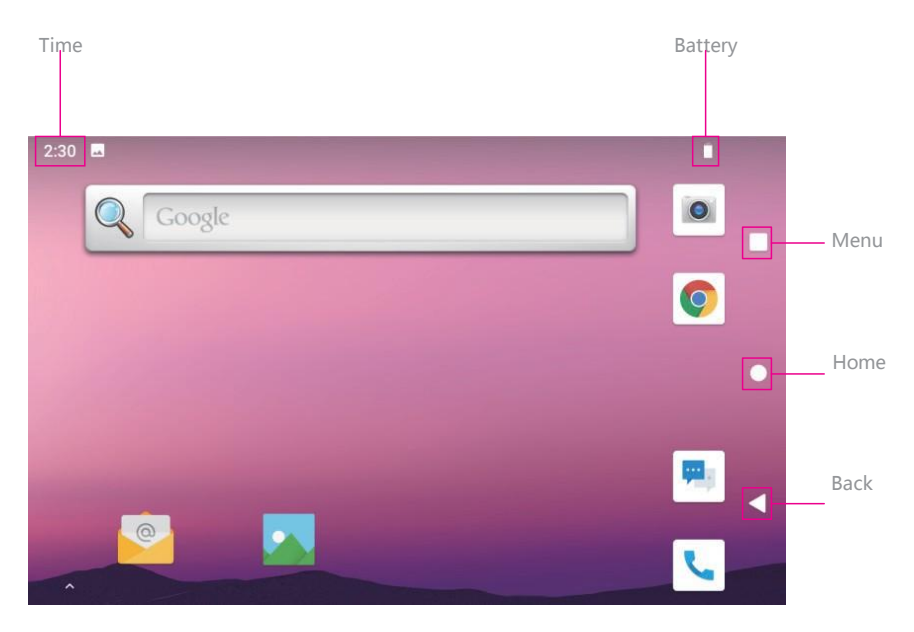

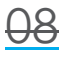

**Menu Bar Layout:** all the application and user installation applications are here, and all applications can be opened , as below picture.

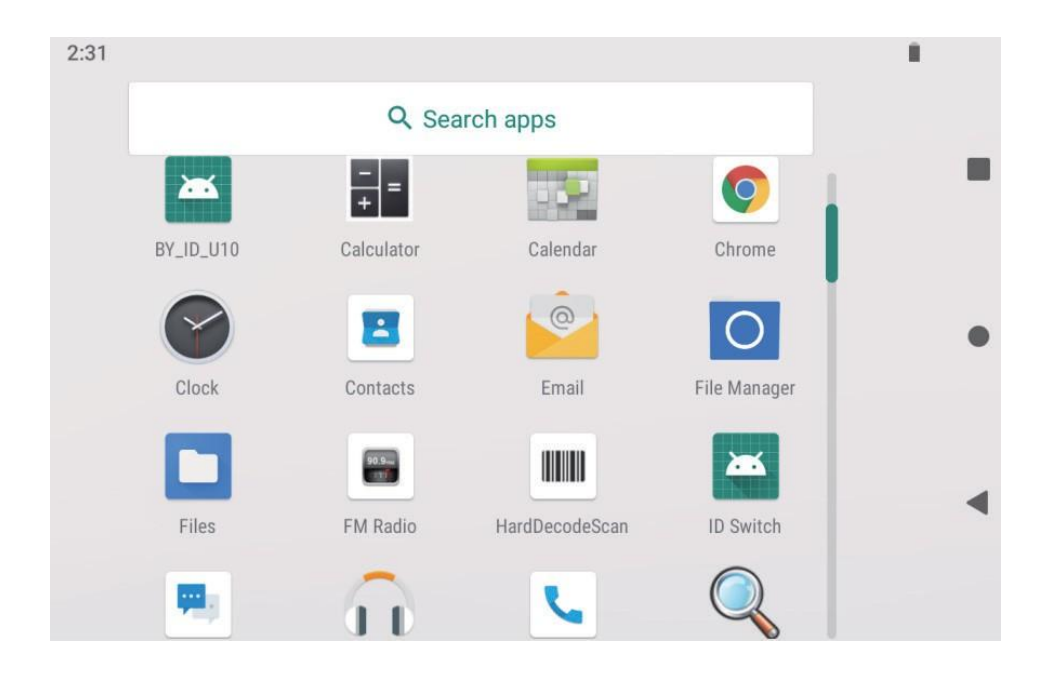

# System Setting

**Settings:** Users can set related functions in the setting interface according to their needs, which is more convenient to use.

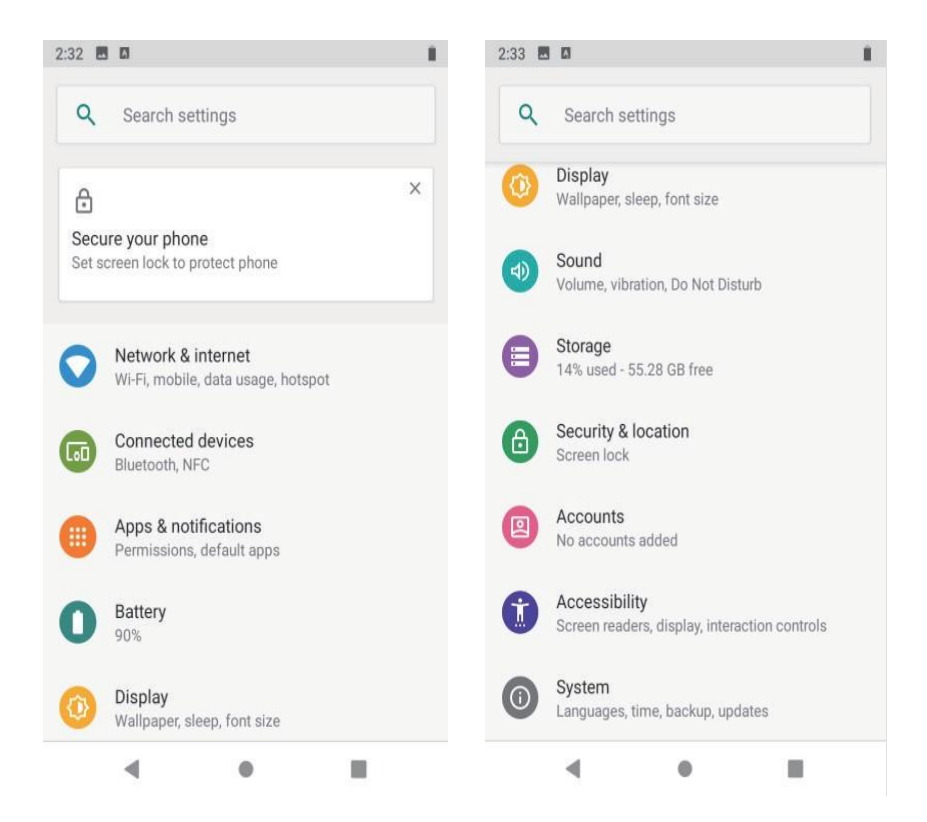

## System setting

## 1. Screen locksettings

all the application and user installation applications are here, and all applications can be opened , as below picture.

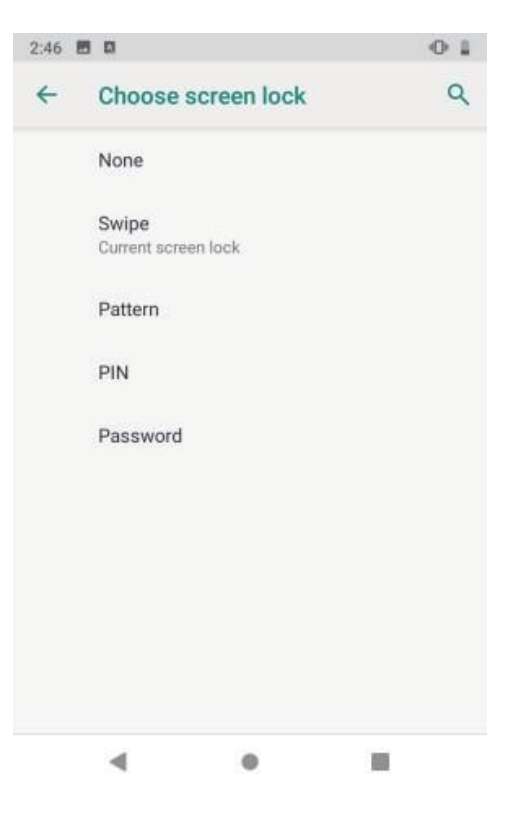

# 12

## 2. Network &internet

**Wi-Fi:** search Wi-Fi AP, input password can be connected;

#### Mobile network/sim card setting:

used for cellular network;

Hotspot & tethering: device work as wifi ap;

More network option can be checked on Advanced.

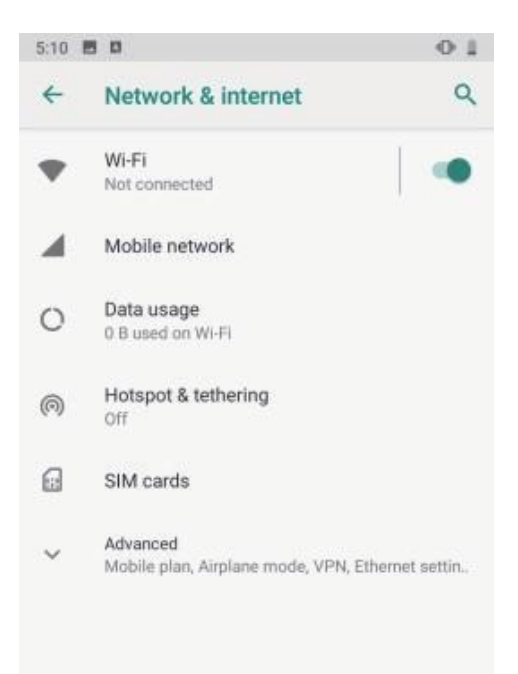

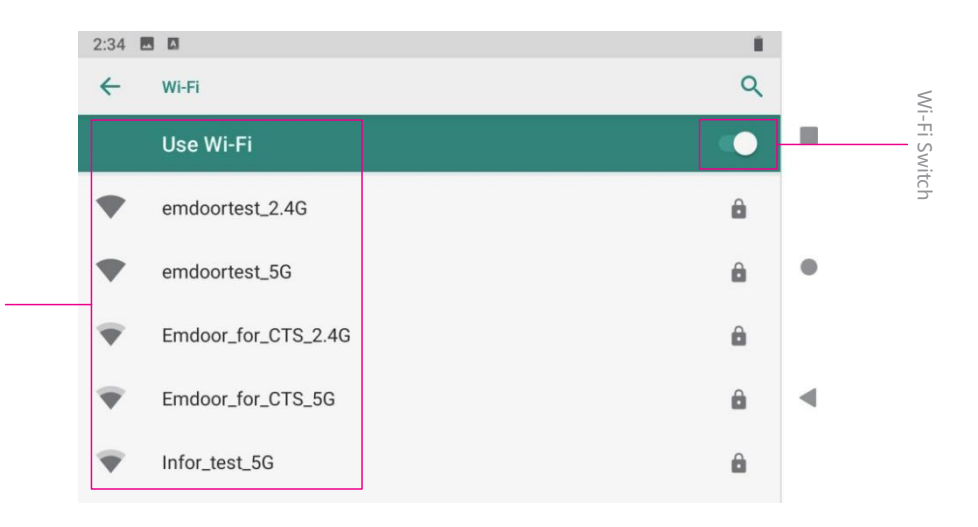

WIFI Username

## System setting

## 3. Connected devices: BluetoothSetting

Search this interface for Bluetooth pairing, remove or cancel paired Bluetooth devices. As the blew picture.

| 2:40         | ž 🖪 🖪                                    | ×€ II |
|--------------|------------------------------------------|-------|
| <del>\</del> | Connected devices                        | ۹     |
| +            | Pair new device                          |       |
| [00          | Previously connected devices             |       |
|              | Connection preferences<br>Bluetooth, NFC |       |
| í            | Visible as "QCOM-BTD" to other devices   |       |
|              |                                          |       |
|              |                                          |       |
|              |                                          |       |
| 7:24         | 1 19 🖸                                   | †¶≍ ≣ |
| ←            | Pair new device                          | Q     |

| ←   | Pair new device         | ٩ |
|-----|-------------------------|---|
|     | Device name<br>QCOM-BTD |   |
|     | Available devices       | 0 |
| ۳., | Android Bluedroid       |   |
| r.  | 小米8                     |   |
| ۲., | jsb MEIZU 16s Pro       |   |
| ٤.  | 饭饭                      |   |

14

## System setting

#### 4. Apps & notifications

View installed APP storage space size, traffic usage, stop using APP. Set screen lock time, default notification prompt.

## 5. Battery

On this page, you can check battery power usage, open power saving mode and make some battery settings, as shown in the following figure.

| 7:28       |                                                              | <b>T</b> 1   |
|------------|--------------------------------------------------------------|--------------|
| ←          | Apps & notifications                                         | ۹            |
|            | Recently opened apps                                         |              |
| 0          | Search                                                       |              |
| Q          | 15 minutes ago                                               |              |
| <b>P</b> . | Messaging<br>15 minutes ago                                  |              |
| >          | See all 26 apps                                              |              |
|            | Notifications<br>On for all apps                             |              |
|            | Default apps<br>Chrome, Phone, Messaging                     |              |
|            | App permissions<br>Apps using location, microphone           | , camera     |
|            | Emergency alarte                                             |              |
|            | ۰.                                                           |              |
| 7:28       | . · · ·                                                      | 121          |
|            | -                                                            | - ·          |
| 4          | Battery                                                      | ٩ :          |
|            |                                                              |              |
|            | 87%                                                          |              |
|            | Should last until about 3:15 PM                              |              |
|            |                                                              |              |
| 0          | Apps are running normally<br>Phone has typical background ba | attery usage |
|            | Battery Saver<br>Off                                         |              |
|            | Battery Manager<br>On / Detecting when apps drain b          | battery      |
|            | Battery percentage<br>Show battery percentage in statu       | us bar       |
|            | Last full charge                                             | E deve este  |
|            | Last full charge                                             | o days ago   |

## System setting

## 6. Display

On this page, you can set Brightness adjustment, Night light mode,wallpaper, sleep time, interactive screen saver, font size, screen rotation switch, etc.

## 7. Sound

Set media volume, alarm volume, notify volume size (can also use physical keys to the corresponding interface directly to adjust, do not disturb settings)notification ringtone settings and other operations.

| 7:29 | E 9 D · • • i                                                        |
|------|----------------------------------------------------------------------|
| ÷    | Display Q                                                            |
|      | Brightness level<br>38%                                              |
|      | Night Light<br>Off / Will never turn on automatically                |
|      | Vice Screen Brightness                                               |
|      | Adaptive brightness<br>Optimize brightness level for available light |
|      | Wallpaper                                                            |
| ~    | Advanced<br>Sleep, Auto-rotate screen, Font size, Display size,      |
|      |                                                                      |
|      |                                                                      |
|      | - • =                                                                |
| 7:29 | · 🐨 🗎                                                                |
| ←    | Sound Q                                                              |
| ſ    | Media volume                                                         |
| r.   | Call volume                                                          |
| ¢    | Ring volume                                                          |
| Ö    | Alarm volume                                                         |
|      | Also vibrate for calls                                               |
|      | Do Not Disturb<br>Off                                                |
|      | Shortcut to prevent ringing<br>On (vibrate)                          |

## 8. Storage

+6

View system memory usage, install and uninstall SD cards.

## 9. Security &location

Set screen locking mode with some encryption settings, can manage unknown sources of application installation settings, etc.

| 1.4.5 6         |                                                                                                    | 1 TF 1    |
|-----------------|----------------------------------------------------------------------------------------------------|-----------|
| ÷               | Storage                                                                                                    | ۹         |
|                 | 8.73 дв                                                                                                    |           |
|                 | Used of 64 GB                                                                                                    | 4%        |
|                 | FREE UP SPACE                                                                                                    |           |
|                 | Storage manager                                                                                                    |           |
|                 | Photos & videos                                                                                                    | 0.00 GB   |
| ľ               | Music & audio                                                                                                    | 0.00 GB   |
| ÷.*             | Games                                                                                                    | 0.00 GB   |
| وسم             | Movie & TV apps                                                                                                    | 0.00 GB   |
|                 | •                                                                                                    |           |
| 7:29            | <b>E</b> 🖘 🛛                                                                                                    | 11日日      |
|                 |                                                                                                    |           |
| ←               | Security & location                                                                                                    | ۹         |
| <del>&lt;</del> | Security & location                                                                                                    | ۹         |
| <b>←</b>        | Security & location Security status Device security                                                                                                    | ۹         |
| <del>\</del>    | Security & location Security status Device security Screen lock Swipe                                                                                                    | Q<br>(    |
| <-              | Security & location Security status Device security Screen lock Swipe Lock screen preferences Show all notification content                                                                                                    | م<br>•    |
| <               | Security & location Security status Device security Screen lock Swipe Lock screen preferences Show all notification content Privacy                                                                                                    | Q<br>  \$ |
| +               | Security & location Security status Device security Screen lock Swipe Lock screen preferences Show all notification content Privacy Location On                                                                                        | Q<br>0    |
| +               | Security & location Security status Device security Screen lock Swipe Lock screen preferences Show all notification content Privacy Location On Show passwords Display characters briefly as you type                                  | Q<br>  \$ |
| ÷               | Security & location Security status Device security Screen lock Swipe Lock screen preferences Show all notification content Privacy Location On Show passwords Display characters briefly as you type Device admin apps No active apps | Q<br>  🌣  |

## 11. Accessibility

Click with accessibility, for quick settings of personal operation habits, such as: Caption, magnification gesture, front size, display size, power button ends call, auto-rotate screen, speak password, color inversion, color correction.

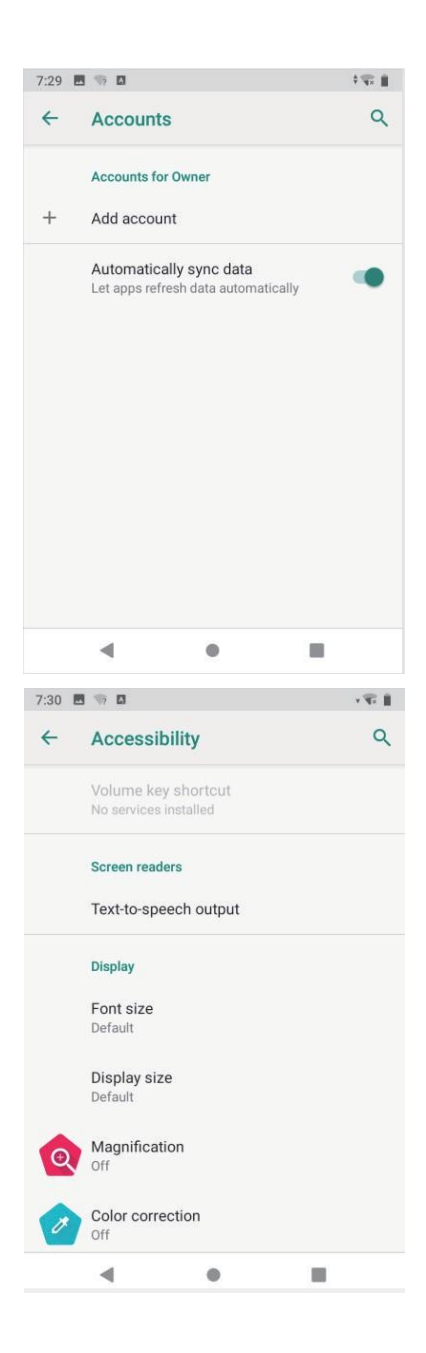

#### 12. System

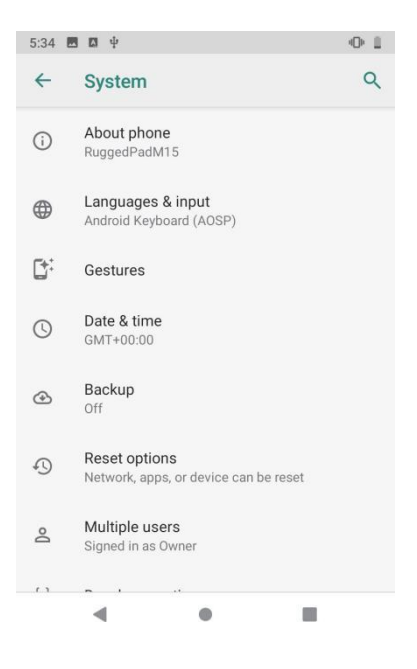

## 1) About Tablet

View status information, device models, Android version / Android patch level, base band version (mobile network module model), kernel version, software version number, etc.

| 5:26 🖪 🛛                              | 01                 | 5:26 | 8 0                          |                  | 01 |
|---------------------------------------|--------------------|------|------------------------------|------------------|----|
| ← About phone                         | ۹ م                | ←    | About ph                     | one              | ۹  |
| Owner                                 |                    |      | IMEI (sim s<br>8630770400    | lot 1)<br>65983  |    |
| Device name<br>RuggedPadM15           |                    |      | IMEI (sim s<br>8630770400    | lot 2)<br>65991  |    |
| Phone number (<br>Unknown             | (sim slot 1)       |      | Android ver<br>9             | sion             |    |
| Emergency info<br>Info & contacts for | rmation<br>r Owner |      | IP address<br>Unavailable    |                  |    |
| Phone number (<br>Unknown             | 'sim slot 2)       |      | Wi-Fi MAC a<br>50:80:4a:ba:5 | address<br>11:29 |    |
| Legal information                     | on                 |      | Bluetooth a<br>Unavailable   | ddress           |    |
| SIM status (sim<br>Not available      | slot 1)            |      | Build numb<br>20191225.10    | er<br>1811       |    |
|                                       | •                  |      | •                            | •                |    |

## 2) Languages &input

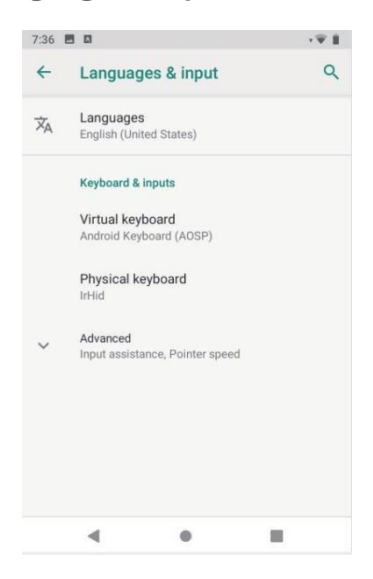

## 3) Gestures

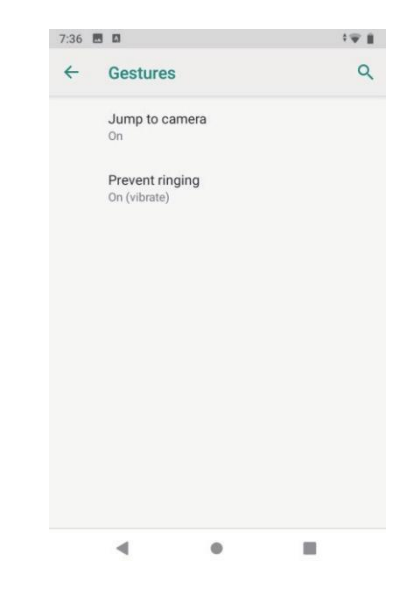

#### 4) Date & time

Set the time and time zone and time format for 24 hours or 12 hours, or turn on automatic confirmation, which synchronizes automatically when the device is connected to the network.

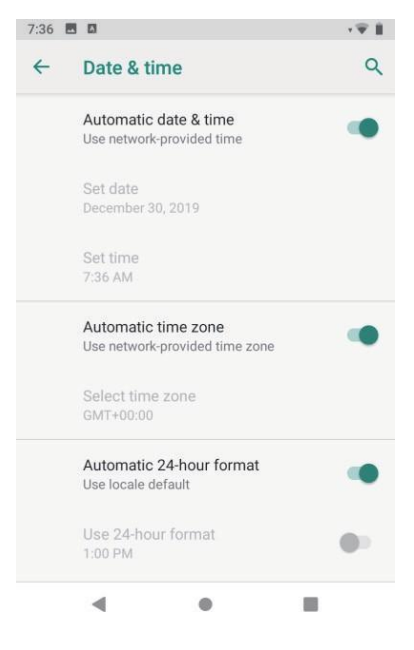

#### 5) Backup

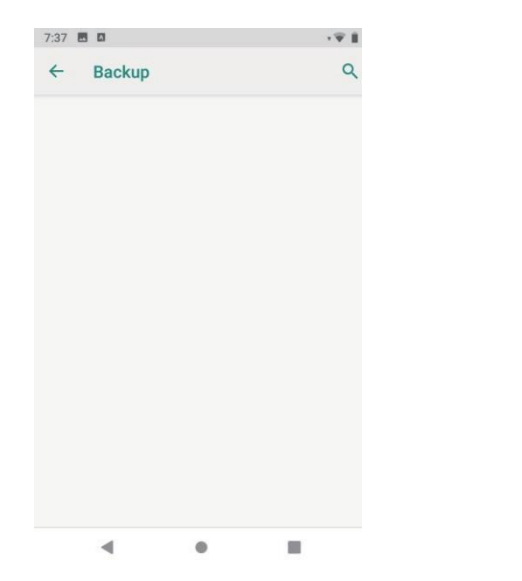

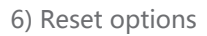

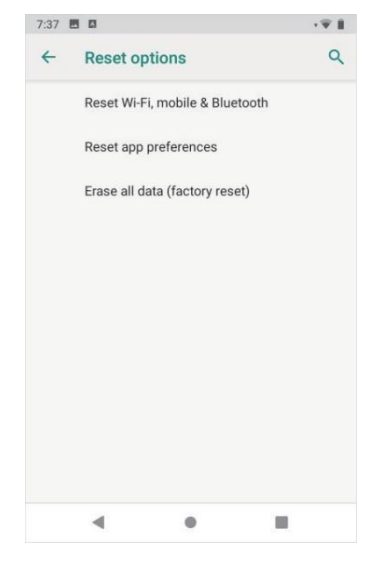

## 7) Multipleusers

On this page, users can add or deleteaccounts, as shownbelow.

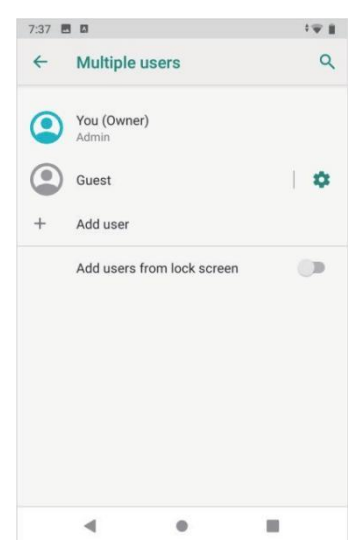

## System setting

## Use warnings:

Rugged Tablet Model Number: EM-Q16 FCC ID: 2A37Q-EM-Q16 Made In China

This device complies with part 15 of the FCC Rules. Operation is subject to the following two conditions: (1) this device may not cause harmful interference, and (2) this device must accept any interference received, including interference that may cause undesired operation.

Anychanges or modifications not expressly approved by the party responsible for compliance

could void the user's authority to operate the equipment.

NOTE: This equipment has been tested and found to comply with the limits for aClass B digital device, pursuant to Part 15 of the FCC Rules. These limits aredesigned to provide reasonable protection against harmful interference in aresidential installation. This equipment generates, uses and can radiate radiofrequency energy and, if not installed and used in accordance with theinstructions, may cause harmful interference to radio communications. However, there is no guarantee that interference will not occur in a particular installation.

If this equipment does cause harmful interference to radio or television reception, which can be determined by turning the equipment off and on, the user isencouraged to try to correct the interference by one or more of the followingmeasures:

-- Reorient or relocate the receiving antenna.

-- Increase the separation between the equipment and receiver.

-- Connect the equipment into an outlet on a circuit different

from that to which the receiver is connected.

-- Consult the dealer or an experienced radio/TV technician for help.

The device has been evaluated to m eet general RF exposure requiremen t. The device can be used in portable exposure condition without restrictio n

Adapter description: INPUT:100-240V~50/60Hz 0.5A OUTPUT:5V DC 3A

# 22

Specific absorption rate (SAR):

This Rugged Tablet meets the government's requirements for exposure to radio waves. The guidelines are based on standards developed by independent scientific organizations through periodic and thorough evaluation of scientific studies. The standards include a margin of safety designed to ensure the safety of all people regardless of their age or health.

The FCC Statement of Exposure to RF and the SAR limit for the United States (FCC) is 1.6 W/kg average for each gram of tissue. This device was tested for typical operations of use on the body, with the back of the Rugged Tablet at 0mm from the body. To maintain compliance with FCC RF exposure requirements, use accessories that maintain a distance of 0mm between the user's body and the back of the Rugged Tablet. The use of belt clips, covers and similar accessories must not contain metallic components in their assembly. The use of accessories that do not meet these requirements may not meet FCC RF exposure requirements and should be avoided. Functioning in the body This device was tested for typical operations of

use in the body. To comply with RF exposure requirements, a minimum separation distance of Omm must be maintained between the user's body and the telephone, including the antenna. Third-party accessories such as belt clips. covers and similar accessories used with this device should not contain metallic components,

accessories that do not meet these RF exposure requirements and should be avoided from use on the body. Use only the supplied antenna or an approved antenna.